Version 1.4

# FaxCore User Manual

## **Table of Contents**

|   | Introduction                                                    | 1 |
|---|-----------------------------------------------------------------|---|
|   | Contacting FaxCore                                              | 1 |
|   | Getting Started                                                 | 2 |
|   | Understanding FaxCore's User Interface                          | 4 |
|   | Settings: Your User Profile                                     | 4 |
|   | Personal Information and Addresses                              | 5 |
|   | Manage Password1                                                | 0 |
|   | General Settings1                                               | 1 |
| N | lessages1                                                       | 3 |
|   | Simply Send1                                                    | 3 |
|   | What Happened to My Fax? An Intro to Message Folders2           | 1 |
|   | The Personal Folder                                             | 3 |
|   | The Sent Folder                                                 | 4 |
|   | The Failed Folder                                               | 4 |
| D | ocuments2                                                       | 5 |
|   | New Message with Attachment Uploaded to Documents Folder2       | 8 |
|   | Use the FaxCore IP Fax Printer to Quickly Distribute Documents2 | 9 |
| A | ddress Books                                                    | 4 |
|   | Add a Contact to the Address Book                               | 4 |
|   | Send to a Contact in the Address Book                           | 7 |
|   | Receive a Fax                                                   | 9 |
|   | Search for a Fax4                                               | 2 |
|   | To Log Off FaxCore4                                             | 3 |

### Introduction

FaxCore is the next generation fax hosting service; it is a high-performance service designed to track, document, manage and deliver fax traffic over enterprise networks of any size. The only major fax solution built native for Microsoft's .NET platform, FaxCore lets your organization leverage the full potential of fax archiving vital data, speeding communication and fax-enabling your applications. FaxCore is technology that adapts to how you use fax every day. Not the other way around.

The information provided in this guide instructs users how to send messages using FaxCore services. It also provides additional information on more advanced product features.

The terms **fax**, **message**, and **transmission** are interchangeable and all are used throughout this document.

### **Contacting FaxCore**

At FaxCore, we strive to provide you with the highest quality product support. Send your questions to <a href="mailto:support@FaxCore.com">support@FaxCore.com</a>. Please send your feedback and comments regarding this documentation to <a href="mailto:documentation@FaxCore.com">documentation@FaxCore.com</a>.

### **Getting Started**

This section offers quick step-by-step instructions on sending a message to a single recipient. This assumes that this user account has been configured by the administrator and has the permission for sending.

1. Launch Internet Explorer (IE 8.x or higher) and enter the FaxCore website URL (address) in the Address Bar.

Mozilla's Firefox and Google Chrome web browser is also supported.

| Username<br>rtong<br>Password<br>·······]<br>Login Remember Me<br>Forgot your password? Recover it |
|----------------------------------------------------------------------------------------------------|
| Copyright © FaxCore, All Rights Reserved                                                           |

| <u>Note:</u><br>http:// | Note: FaxCore URL (Address)<br>http://fax.FaxCore.com/ |  |  |  |  |
|-------------------------|--------------------------------------------------------|--|--|--|--|
| 2.                      | 2. Enter your Login and Password; click Login          |  |  |  |  |
| 3.                      | 3. Click Messages if not already selected.             |  |  |  |  |

### **Understanding FaxCore's User Interface**

FaxCore is a 100% browser-based web application. It possesses a standard look and feel; it is easy to use especially if you have grown accustomed to products like Microsoft Outlook.

Following is an introduction to FaxCore's user interface. You will find that the interface is consistent throughout the application. The same components are used on each web page. The website consists of five primary sections; all are accessible from the **Navigation Pane** on the initial page.

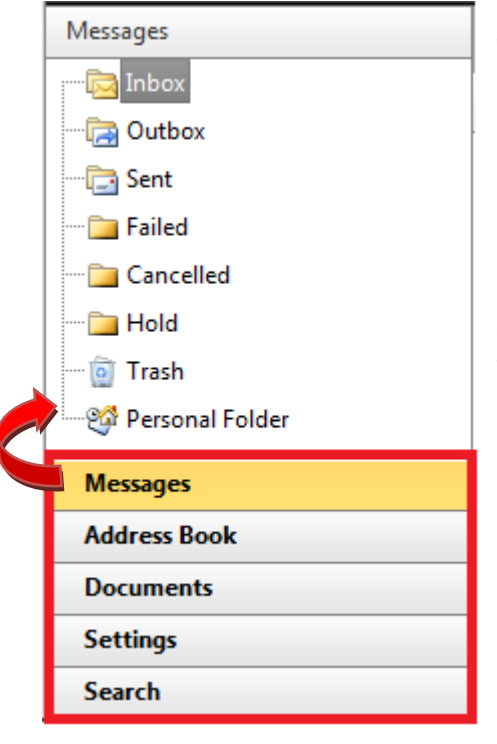

The five primary sections are as follows:

#### <u>Messages</u>

Access this section to manage all incoming and outgoing faxes. When faxes are received, they show in the Inbox. Other folders in this section are the Outbox, Sent, Failed, Cancelled, Hold, Trash, and Personal Folders.

#### Address Book

The Address Book encourages organization of personal information of those who will receive faxes from you.

### **Documents**

Manage and organize documents.

### Settings

Define your personal profile, change your password, and store company, regional, and notification settings.

### <u>Search</u>

Search for a particular fax that resides in your fax library. Search using one or more message properties.

#### Figure 1 - Navigation Pane

To navigate to one of the five primary sections, merely click the section's name in the **Navigation Pane**.

In the example above, **Messages** has been selected. When a particular section is selected, its name shows in another color and its folder structure is accessible. In addition, the information to the right changes to reflect the selection. In this case all the folders in which messages may reside are listed above the **Navigation Pane** and the contents of the **Inbox** show to the right of the **Navigation Pane**.

Click each of the sections in the **Navigation Pane** to see what appears above and to the right of the **Navigation Pane**.

### **Settings: Your User Profile**

User profiles and configuration options may be modified. This section explains how users may modify settings in their profiles.

FaxCore allows us to define the following when establishing our profile.

Click each link, one at a time and make the applicable entries.

#### Personal Info (and Addresses)

This section contains your user name and contact information.

#### Manage Password

Change your password regularly from this location.

#### **General Settings**

Enter your physical address. If you are an employee, enter your company's name and address. Include your language and time zone. Define you default notification settings and if a cover page should be attached along with your fax transmission.

Click **Settings** in the **Navigation Pane** to configure your User Profile.

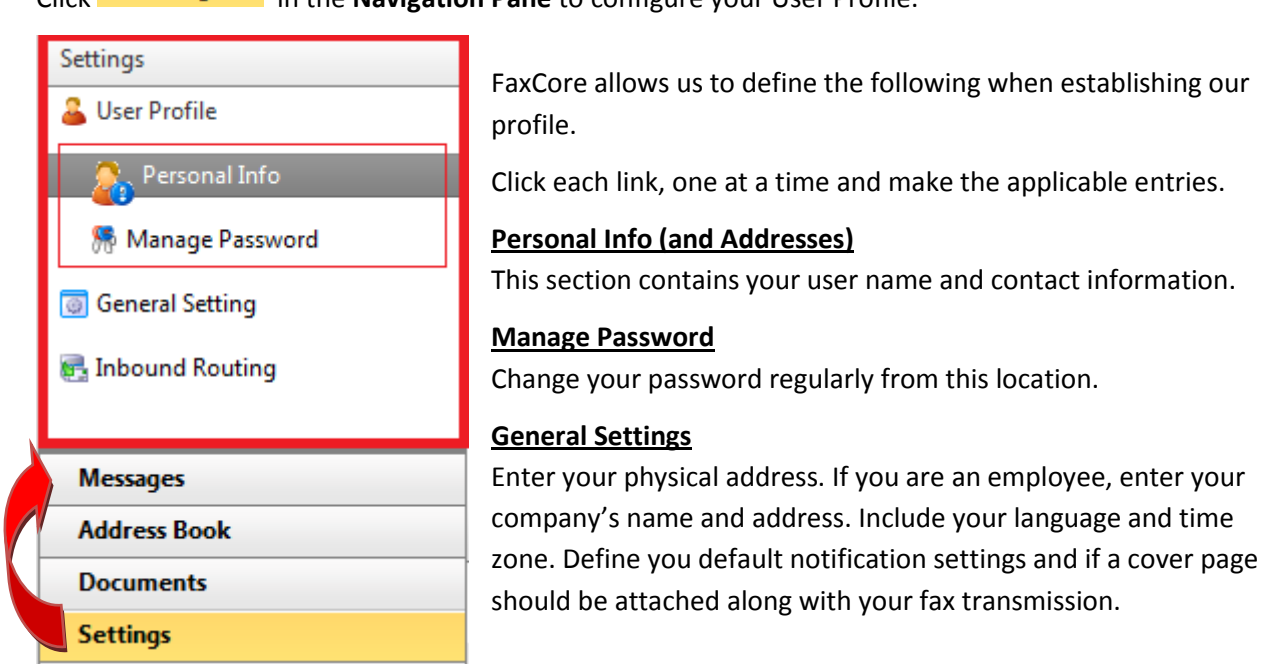

Figure 2 - Settings - User Profile Configuration

Refer to the following for additional details.

### **Personal Information and Addresses**

This information is about you, the registered FaxCore User. The information entered becomes the default information required when sending a transmission to a recipient.

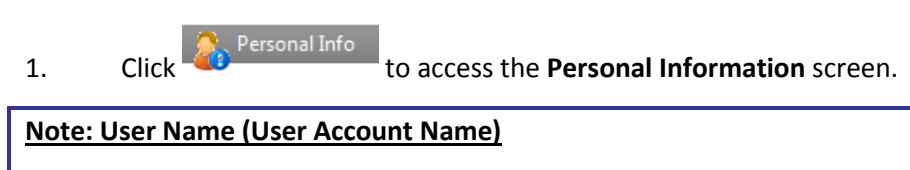

No changes may be made to the User Name field.

- 2. Press [**Tab**] to move from one field to the next. Enter and/or change all applicable information.
- 3. Click to update your profile.

Refer to the following example.

| Per           | rsonal                   | Inform  | ation | 🛃 Save      | e 🕂 Refresh  |                   |
|---------------|--------------------------|---------|-------|-------------|--------------|-------------------|
|               |                          |         |       |             |              |                   |
|               | Us                       | er Nam  | e     |             | RTONG        |                   |
|               | Dis                      | play Na | me    |             | Raymond Tong |                   |
|               | Firs                     | st Name |       |             | Raymond      |                   |
|               | Middle Name<br>Last Name |         |       |             |              |                   |
|               |                          |         |       | Tong        |              |                   |
|               | Prefer Address Type      |         | pe    | EMAIL       |              |                   |
| Addresses Add |                          |         |       | Add Address |              |                   |
|               | Û                        | NOR     | NOS   | Primary     | Address Type | Address           |
|               | Û                        |         |       | <b>V</b>    | Email        | rtong@faxcore.com |

#### The following shows the current information contained in each field.

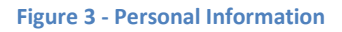

Next, notice the changes that this particular user has made to her personal information.

| Pe        | rsona               | Inform   | ation | 🛃 Save  | e 🕂 Refresh    | The User has changed his Display Name, Last N<br>Address. In Addition the send and receive not | Name and add a<br>ification have enable |
|-----------|---------------------|----------|-------|---------|----------------|------------------------------------------------------------------------------------------------|-----------------------------------------|
|           | User Name RTONG     |          |       |         |                |                                                                                                |                                         |
|           | Dis                 | play Na  | me    |         | Raymond Tong I | Min Tat                                                                                        |                                         |
|           | Firs                | st Name  | :     |         | Raymond        |                                                                                                |                                         |
|           | Mi                  | ddle Na  | me    |         |                |                                                                                                |                                         |
|           | Last Name           |          |       |         | Tong Min Tat   |                                                                                                |                                         |
|           | Prefer Address Type |          |       |         | EMAIL          | ▼                                                                                              |                                         |
| Addresses |                     |          |       |         |                | Add Address                                                                                    | I                                       |
|           | 🖉 🗊 NOR NOS Primary |          |       | Primary | Address        | Type Address                                                                                   |                                         |
|           | Û                   |          | 1     | 7       | Email          | rtong@faxcore.com                                                                              |                                         |
|           | Û                   | <b>V</b> |       |         | Email          | Dfong@faxcore.com                                                                              |                                         |

Figure 4 - Personal Information and Addresses with Changes

Address Types other than EMAIL exist. The previous screen shows that when EMAIL type is selected, the Address field below it is prepared to accept an email address. However, if another Address Type is selected, the field prepares accordingly.

#### The following changes may or may not be necessary.

- 1. Click to see the various Address Types.
- 2. Select the required Address Type.

| EMAIL   | * |
|---------|---|
| EMAIL   |   |
| FAX     |   |
| FAX.RAW |   |
| FILE    |   |
| FTP     |   |
| HTTP    |   |
| MOBILE  |   |
| PHONE   |   |
| PRINTER |   |

Although being notified via EMAIL when a fax transmission is sent or received is set as the default, you may prefer a copy of your fax delivered to FTP or HTTP location.

#### Figure 5 - Address Types for Notification

The most common methods of notification are by **Email**, **HTTP**, and **FTP**. When being notified via Email the **Addresses** section appears as follows. Notice the **NOR** (notification of receipt) and **NOS** (notification of send) at the base of the section. Notifications will be sent via **Email**.

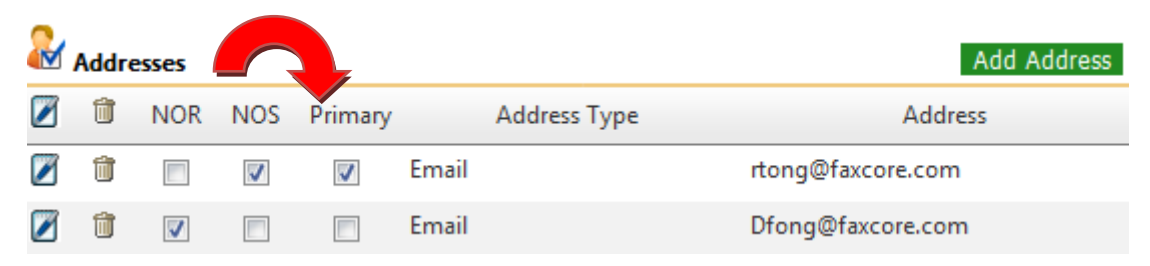

Figure 6 - Notification via Email (NOR and NOS are Enabled)

| Note: More De                                                                                   | tail on Notificatior                                                            | ns (NOR and NOS)             |   |  |
|-------------------------------------------------------------------------------------------------|---------------------------------------------------------------------------------|------------------------------|---|--|
| • A TIE email notification will be sent to mailbox Dfong@faycore.com when receiving a fay       |                                                                                 |                              |   |  |
| A The email notification will be sent to mailbox <u>Drongenactore.com</u> when receiving a fax. |                                                                                 |                              |   |  |
|                                                                                                 | tion sottings are do                                                            | sting of the second settings |   |  |
|                                                                                                 | deers Dielee                                                                    | enneu in General Settings.   | Ø |  |
|                                                                                                 |                                                                                 |                              |   |  |
| S S                                                                                             | Save As New 🛛 🛃 Sa                                                              | ve 🔥 Reset                   |   |  |
| 2                                                                                               | Address                                                                         |                              |   |  |
| •                                                                                               | Address Type                                                                    | EMAIL                        |   |  |
|                                                                                                 | Address                                                                         | Dfong@faxcore.com            |   |  |
|                                                                                                 | Format                                                                          | TIF                          |   |  |
|                                                                                                 | include address                                                                 | in receive notification      |   |  |
|                                                                                                 | include address                                                                 | in send notification         |   |  |
|                                                                                                 |                                                                                 |                              |   |  |
|                                                                                                 |                                                                                 |                              |   |  |
|                                                                                                 |                                                                                 |                              |   |  |
| 📄 Ad                                                                                            | ddress Dialog                                                                   |                              | × |  |
| S 🔙                                                                                             | Save As New 🛛 🛃 Sa                                                              | ive 🕂 Reset                  |   |  |
| 2                                                                                               | Address                                                                         |                              |   |  |
|                                                                                                 | Address Type                                                                    | EMAIL                        |   |  |
|                                                                                                 | Address                                                                         | rtong@faxcore.com            |   |  |
|                                                                                                 | Format                                                                          | PDF 👻                        |   |  |
|                                                                                                 | include address in receive notification                                         |                              |   |  |
|                                                                                                 | include address in send notification                                            |                              |   |  |
|                                                                                                 |                                                                                 |                              |   |  |
|                                                                                                 |                                                                                 |                              |   |  |
|                                                                                                 |                                                                                 |                              |   |  |
|                                                                                                 | Figure 7 - Additional Notification of Receipt and Notification of Sent Settings |                              |   |  |
|                                                                                                 |                                                                                 |                              |   |  |
|                                                                                                 |                                                                                 |                              |   |  |

The address entered can be notified when transmissions are received and/or when transmissions are sent.

You may choose to receive your notification in one of two file formats. Both are imaged; this means that the text and/or graphics contained in the file cannot be selected. As a result, no ability to copy and paste the content exists. The text cannot be extracted; it is a graphic.

- 3. Click and select the appropriate file format for your notifications. The first is the default file format.
  - Portable Document Format (PDF)
  - Tagged Image File Format (abbreviated TIFF or TIF)

| PDF | • |
|-----|---|
| PDF |   |
| TIF |   |

Figure 8 - Notifications May Be Received in One of Two File Formats

| Note: Save Changes |                                                   |  |
|--------------------|---------------------------------------------------|--|
| Remember to click  | Save to save any changes and update your profile. |  |

### **Manage Password**

| 1. | Click | Manage Password               | inge youi | to arrive at the following screen.<br>password. |
|----|-------|-------------------------------|-----------|-------------------------------------------------|
|    |       | Manage Password               | 🛃 Save    | 2                                               |
|    |       | Current Passw<br>New Password | ord<br>I  |                                                 |

Confirm New Password

Figure 9 - Manage Password - Preparing to Change Password

- 2. Click in the **Current Password** field and enter the password used to login to FaxCore.
- 3. Press [**Tab**] to move the next field.
- 4. Enter your new password and press [Tab].
- 5. Re-enter your new password.

| Manage Password 🛃 Save |       |  |
|------------------------|-------|--|
| Current Password       |       |  |
| New Password           | ••••• |  |
| Confirm New Password   | ••••• |  |

Figure 10 - Manage Password - Changing Password Entries

6. Click Save to update your password.

### **General Settings**

To define **Company**, **Regional & Language**, **Notification**, and **Default Send Attachment (Cover Page)** settings, follow the steps below.

1. Click General Setting to arrive at the following screen.

Begin with the Company Settings section.

Press [Tab] to move from one field to the next.
 Enter the address of your company or organization.
 The example that follows shows the physical address for FaxCore, Inc.

The information entered here is used as the default information when sending a transmission.

| Company Settings |                      |  |
|------------------|----------------------|--|
| Company Name     | FaxCore, Inc         |  |
| Street 1         | Suite 207            |  |
| Street 2         | 19590 E. Main Street |  |
| Street 3         |                      |  |
| City             | Parker               |  |
| State/Region     | со                   |  |
| Postal           | 80138                |  |
| Country          | United States        |  |

#### Figure 11 - General Settings - Company Settings

3. Click Save to update your profile.

Continue to the **Regional & Language Settings** section.

- 4. Click **v** and select the **Regional & Language Settings**.
- 5. Click **•** and select the appropriate **Date** and **Time** formats.
- 6. Click **v** to select the appropriate **Time Zone**.

### Regional & Language Settings

| Language/Culture | English(United States)                 | - |
|------------------|----------------------------------------|---|
| Date Format      | YYYY-DD-MM                             | • |
| Time Format      | 02:10:15 p                             | • |
| Time Zone        | (GMT-07:00) Mountain Time(US & Canada) | • |

#### Figure 12 - General Settings - Regional & Language Settings

7. Click Save to update your profile.

Continue to the Notifications Settings section.

8. Click to place a check mark in the appropriate check boxes.

> Keep in mind you are defining default settings. Defaults settings are those settings you would like to have applied most often to a transmission received or sent.

| Notification Settings               |       |
|-------------------------------------|-------|
| Notify when message receive success | Yes 🔻 |
| Notify when message receive failed  | Yes 🔹 |
| Notify when message send success    | Yes 🔹 |
| Notify when message send failed     | Yes 🔻 |

Figure 13 - General Settings - Notification Settings

Click Save to save changes and update your profile. 9.

Continue to the Default Send Attachment (Cover Page) section.

By default a cover page is sent with each fax transmission. You may or may not require a cover page at your organization. If a cover page is required, do nothing.

> Default Send Attachment(Cover Page) •

Default Cover Page

Default CoverPage

Figure 14 - General Settings - Default Send Attachment (Cover Page)

If no cover page is necessary, click **v** to produce the dropdown menu and select **None** 10. above Default Cover Page in the dropdown.

| Ø | Default Send /     | Attach   | ment(Cover Page)  |  |
|---|--------------------|----------|-------------------|--|
|   | Default Cover Page |          | Default CoverPage |  |
|   |                    | <u>/</u> | Default CoverPage |  |

Figure 15 - General Settings - Default Send Attachment – No Cover Page Necessary

If no cover page is necessary, this field shows as follows.

| Default Send       | Attachment(Cover Page)                                                   |   |
|--------------------|--------------------------------------------------------------------------|---|
| Default Cover Page | None                                                                     | - |
| Figure 1           | .6 - General Settings - Default Send Attachment - Cover Page Field Empty |   |

Click Save to update your profile. 11.

Your User Profile has been defined. Please, feel free to edit your profile at any time.

### **Messages**

### **Simply Send**

- 1. Click Messages in the Navigation Pane if not already selected.
- 2. Click New to open a **New Message** window.

The **Sender Profile** section automatically populates with your name and the name of your company.

- Enter the Subject and any applicable Notes.
   Press the [Tab] key to move from one field to the next.
- Enter the recipient's Name and Fax #.
  When entering the FAX #, include the area code. No need exists for spaces, dashes, or parenthesis.

These fields are bolded to show they are required.

| New Messag     | e Send                         |                 |      |               |         |                  |                |
|----------------|--------------------------------|-----------------|------|---------------|---------|------------------|----------------|
| Sender Profile |                                |                 |      | Tracking Info |         |                  |                |
| From           | Raymond Tong                   |                 |      | Tracking No.  |         |                  |                |
| Company        | FaxCore, Inc                   |                 |      |               |         |                  |                |
| Message Info   |                                |                 |      |               |         |                  |                |
| Subject        | Sample Documentation           |                 |      |               |         |                  |                |
| Notes          | This is a sample of user guide |                 |      |               |         |                  |                |
|                |                                |                 |      |               |         |                  |                |
| Priority       | Lowest                         | •               | •    |               |         |                  |                |
| Recipients     | Documents Options              | -               |      |               |         |                  |                |
| Add Generic    | Add Contact Add User           | 🗱 NS I          | NE   | Name          | Company | Delivery Address | Notify Address |
| Generic Reci   | pient                          | No records to ( | disp | lay.          |         |                  |                |
| Name           | Dennis Fong                    |                 |      |               |         |                  |                |
| Company        | ABC Consulting                 |                 |      |               |         |                  |                |
| Delivery       | FAX 🔻                          |                 |      |               |         |                  |                |
| Fax #          | + 1 720 5511223                |                 |      |               |         |                  |                |
| Notify Email   | dfong@abc.com                  |                 |      |               |         |                  |                |

Figure 17 - New Message Window

| Note: The default delivery | method for each transmission is FAX.                      |
|----------------------------|-----------------------------------------------------------|
| FAX                        | Although the method of delivery is hudefoult FAV feel     |
| FAX.RAW                    | Although the method of delivery is, by default, FAX, feel |
| EMAIL                      | free to choose a different method when appropriate.       |
| FTP                        |                                                           |
| FILE                       |                                                           |
| HTTP                       |                                                           |
| PRINTER                    |                                                           |
| FAX                        | *                                                         |

5. Click Add Generic

The recipient's name shows in the **Recipients** section.

| × | NS | NE       | Name        | Company        | Delivery Address | Notify Address |
|---|----|----------|-------------|----------------|------------------|----------------|
| × | 1  | <b>V</b> | Dennis Fong | ABC Consulting | +1 (720) 55      | dfong@abc.com  |

Figure 18 - New Message: Recipients (to Receive Transmission)

Additional recipients may receive the same message.

6. Enter the next recipient's information.

| Recipients    | Documents Options    |
|---------------|----------------------|
| Add Generic   | Add Contact Add User |
| Generic Recip | pient                |
| Name          | Jeremy Tan           |
| Company       | ABC Consulting       |
| Delivery      | FAX                  |
| Fax #         | + 1 720 5511223      |
| Notify Email  | dfong@abc.com        |

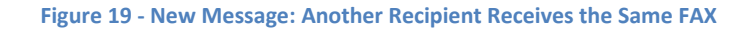

7. Click Add Generic

The names of both recipients show.

| × | NS       | NE       | Name        | Company        | Delivery Address | Notify Address |
|---|----------|----------|-------------|----------------|------------------|----------------|
| × | 1        | 1        | Dennis Fong | ABC Consulting | +1 (720) 55      | dfong@abc.com  |
| × | <b>V</b> | <b>V</b> | Jeremy Tan  | ABC Consulting | +1 (720) 55      | Jtan@abc.com   |

Figure 20 - New Message: Multiple Recipients Receive the FAX

#### 8. Click the **Documents** tab.

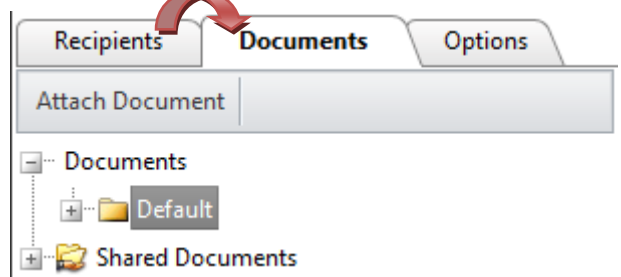

Figure 21 - New Message: Documents Tab

Documents that reside in the following locations may be attached to a message and be transmitted along with it.

- FaxCore personal folders (
   Documents, initially only the Default folder resides in this location)
- Your computer's local drives or the network drives to which you have access
- 9. Click 
   to the left of the Shared Documents folder.
   The 
   becomes a 
   once the folder is opened.

   The list of documents uploaded by the system administrator displays.

Examples of shared documents may include the fax cover page, company brochures, price lists, contracts, and other documentation available within an organization.

| Ð | Documents          |
|---|--------------------|
|   | 嬞 Shared Documents |
|   | Default CoverPage  |

The **Default Cover Page will be transmitted along with your message** and any other attachments selected.

To remove the Default Cover Page so it is not included along with this particular message click

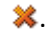

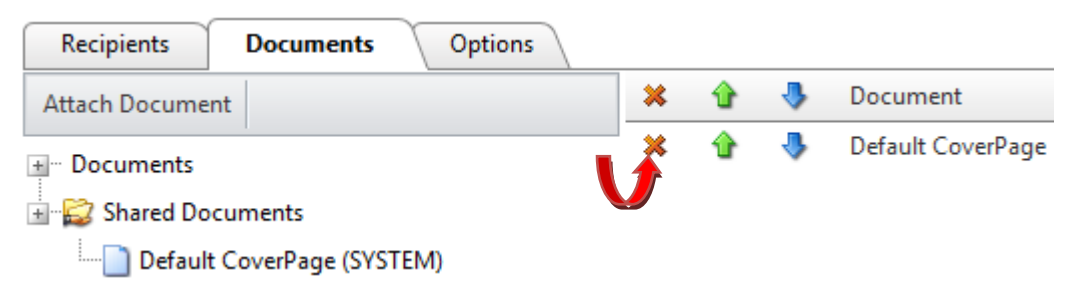

Figure 22 - New Message: Documents Tab - Default Cover Page Attached

To attach a document from the local or network drive, complete the following steps.

10. Click Attach Document to locate the document(s) to attach.

The **Attach Documents** dialog box shows.

Select a document from the local hard drive, network drive, or personal FaxCore folder to attach and transmit along with the fax.

|                | ×              |
|----------------|----------------|
|                |                |
| Select ×Remove |                |
|                | Select ×Remove |

Figure 23 - New Message: Attach Documents Dialog Box

### 11. Click Select

The **Choose File** dialog box opens. Locate the folder that contains the document(s) to attach to the message.

12. Click the name of the file to attach.

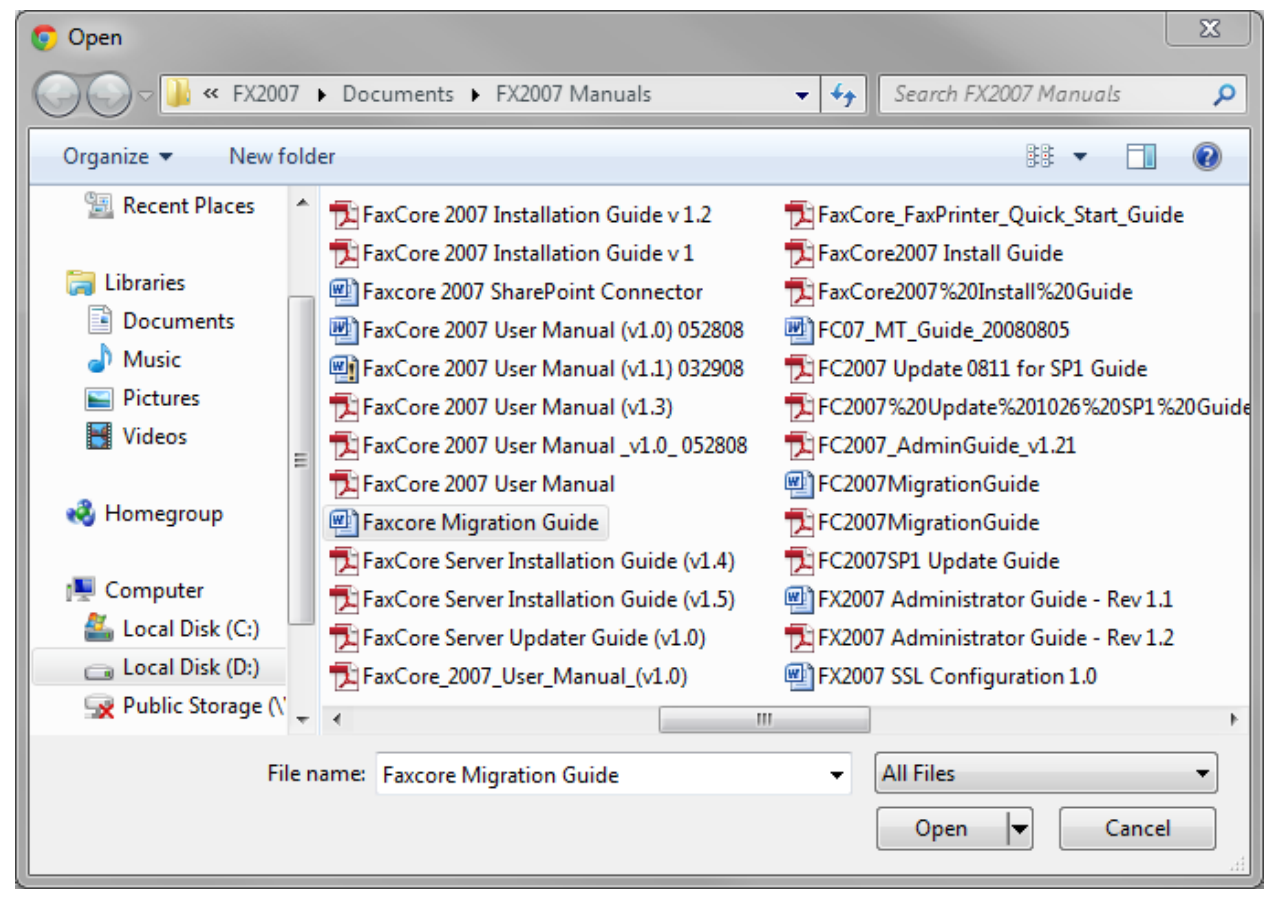

Figure 24 - New Message: Choose File to Attach (Local Hard Drive)

| 13. | Click Open 🔽                                                               |
|-----|----------------------------------------------------------------------------|
|     | The name of the file selected and its location show to the left of Select. |
|     | Attach Document 💕 Attach                                                   |
|     | Faxcore Migration Guide.docx Select                                        |
|     | Add Delete                                                                 |
|     | Figure 25 - New Message: Attach Documents Dialog Box with Selection        |
| 14. | Click Add to browse for an additional document to attach, if necessary.    |
| 15. | Click 😂 Attach once all attachments have been selected.                    |

The **Attach Documents** dialog box closes and the **New Message** screen appears. The selected attachments list to the right of the **Documents** tab. An example follows.

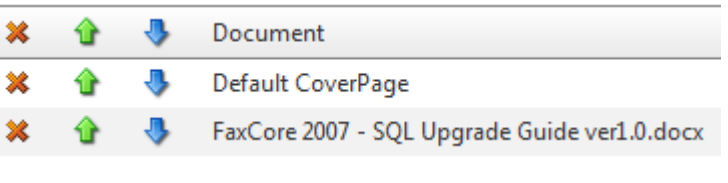

Figure 26 - New Message: Attachments List to the Right of Documents Tab

#### 16. Click the **Options** tab.

Select those settings that apply to each fax or use the defaults defined.

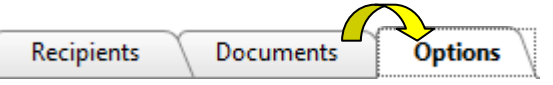

Notification Options, the ability to set a priority, and add a billing code become available. You may request notification on successful transmission of the fax or upon its failure to transmit; you may select both options, if you prefer.

| Recipients Do        | ocuments      | Options \ |                                                      |
|----------------------|---------------|-----------|------------------------------------------------------|
| Notification Options |               |           | To enable any of the Notification Options, click to  |
| 🗷 Notify me on me    | ssage success |           | place a check mark 🛛 🛛 in the check box.             |
| 🗷 Notify me on me    | ssage failure |           | To disable an option, click to remove its check mark |
| Hold for preview     |               |           | . 🔽                                                  |
| Delay Until          |               | III O     |                                                      |

Figure 27 - New Message: Options Available When Sending a Fax

Refer to the following note, <u>Note: Faxes Held for Preview or Scheduled to be sent at a Future Date</u>.

| Note: Faxes Held for Preview or Scheduled to be sent at a Future Date                                                                                                    |                           |  |  |  |  |  |  |
|----------------------------------------------------------------------------------------------------|---------------------------|--|--|--|--|--|--|
| The fax may be placed on hold ( Hold for preview ) in the event the sender or another individual must preview it before it is sent. It remains in the sender's Outbox until released. |                           |  |  |  |  |  |  |
| Faxes may also be stored in a queue and scheduled to be transmitted to recipients at a future date ()) and/or time (). (Delay Until                                                   |                           |  |  |  |  |  |  |
| Click to select the date and time the fax<br>should be transmitted.                                                                                                    |                           |  |  |  |  |  |  |
| Delay Until                                                                                                    | 3:00 AM 4:00 AM 5:00 AM   |  |  |  |  |  |  |
|                                                                                                    | 6:00 AM 7:00 AM 8:00 AM   |  |  |  |  |  |  |
| SMTWTFS<br>130 31 1 2 3 4 5                                                                                                    | 9:00 AM 10:00 AM 11:00 AM |  |  |  |  |  |  |
| 2 6 7 8 9 10 11 12                                                                                                    | 12:00 PM 1:00 PM 2:00 PM  |  |  |  |  |  |  |
| 3 13 14 15 16 17 18 19                                                                                                    | 3:00 PM 4:00 PM 5:00 PM   |  |  |  |  |  |  |
| 5 27 28 29 30 31 1 2                                                                                                    | 6:00 PM 7:00 PM 8:00 PM   |  |  |  |  |  |  |
| 6 3 4 5 Wednesday, January 23, 2008                                                                                                    | 9:00 PM 10:00 PM 11:00 PM |  |  |  |  |  |  |

#### Note: To Enable or Disable Notification Options

To enable any of the **Notification Options**, click to place a check mark  $\mathbf{V}$  in the check box.

To disable an option, click to remove its check mark, .

#### Let us set the following.

17. Click to enable the following two **Notification Options**.

We would like to be notified whether a message is successfully or unsuccessfully transmitted.

| Notification Options           |  |
|--------------------------------|--|
| ✓ Notify me on message success |  |
| Notify me on message failure   |  |
| Hold for preview               |  |
| Delay Until                    |  |
|                                |  |

Figure 28 - An Example of Notification Options Selected

### 18. Click **v** to the right of **Importance** to display the **Priority** settings available.

The default **Priority** setting is Priority

| Lowest | • | •] |
|--------|---|----|
|--------|---|----|

| Choose the setting which best applies to this particular fax transmission. |                                                                                               | Priority<br>Recipients<br>Notification (<br>Votify me | Lowest  Low Normal High       |
|----------------------------------------------------------------------------|-----------------------------------------------------------------------------------------------|-------------------------------------------------------|-------------------------------|
|                                                                            |                                                                                               |                                                       | Figure 29 - Priority Settings |
| Perhap                                                                     | s Normal is most appropriate for this trans                                                   | mission.                                              |                               |
| Priority                                                                   | Normal                                                                                        | •                                                     |                               |
| 19.                                                                        | Enter a <b>Billing Code</b> , if applicable.<br>This is an optional field used for billing pu | rposes.                                               |                               |

| It may consist of a combination of | Others       |  |
|------------------------------------|--------------|--|
| numbers and letters.               | Billing Code |  |

| Figure  | 30 - | Billing | Code |
|---------|------|---------|------|
| I ISUIC | 30   | Биние   | couc |

Billing Code Such as

A00101231

20. Make an entry in the **Tracking No.** field, if necessary.

| Tracking Info |  |
|---------------|--|
| Tracking No.  |  |

#### Figure 31 - Tracking Field

#### Note: Billing Code and Tracking No. Fields

The Tracking No. field may be customized by your administrator.

The Tracking No. field could work in conjunction with the Billing Code field. For example, a series of internal billing codes could be established and assigned to a group or an individual. Since the same billing code would apply to an individual regardless of the message sent or received, it becomes easier to track those messages.

#### 21. Click the **Recipients** tab and confirm all recipients are listed.

Recipients Documents Options

22. Click Send once all recipients have been listed and the appropriate options are set.

The fax is transmitted to those on your distribution list.

As we prepared to send this particular fax, we asked to be notified when the fax was successfully transmitted or if the transmission failed.

Each recipient or an alternate will be notified via email that the fax has been transmitted.

Message 10021 created.

Upon clicking Send, this Windows Internet Explorer message advises us that the fax has been sent; each transmission is assigned a message number. FaxCore Us

Figure 32 - Message Banner Advises the Fax is Sent

FaxCore User Manual (v1.4 ev5)

The **New Message** window closes and the primary window showing our **Inbox** appears in the foreground.

Now that you can see how easy it is to send a transmission, whether as a fax or in another form, suppose we discuss the various folders that show on the primary screen.

It is important to know the purpose of each folder and why a certain message appears in one folder and not another.

All the folders that show to the right, with the exception of New Folder, exist by default.

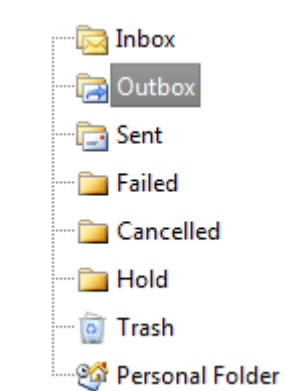

Figure 33 - Folders that Store Transmissions

The following table introduces the various folders that show above. The table explains the purpose of each folder and the actions that can be taken with the messages that reside in it.

Refer to What Happened to My Fax?

### What Happened to My Fax? An Intro to Message Folders

Each transmission, whether sent by you or received by you is stored in a specific folder dedicated to that type of transmission.

| Where is my Fax?                                                                                                    | What can I do with this fax?                                                                                                    |  |  |
|----------------------------------------------------------------------------------------------------|----------------------------------------------------------------------------------------------------|--|--|
| Transmissions you receive from others reside<br>in your <b>in Inbox</b> .<br>Transmissions assigned (delegated) to you by<br>others also reside in this folder.                                                    | Mark As Read<br>Mark As UnRead<br>Move to Trash<br>Forward to User(s)<br>Print Local<br>Print Network                                                                                 |  |  |
| Faxes in the a Outbox are waiting to be sent.<br>They may have been scheduled to be sent on<br>another day or at another time.<br>These transmissions will be moved to the<br>Sent folder once they are processed. | Mark As ReadMark As UnReadForward to User(s)Cancel MessagePause MessageResume MessagePrint LocalPrint Network                                                                         |  |  |
| Faxes in the Sent folder are fax<br>transmissions you sent to others.<br>All completed transmissions, even those that<br>failed are stored in this folder.                                                         | Mark As Read         Mark As UnRead         Move to Trash         Forward to User(s)         Resend Message         Retry Failed Deliveries         Print Local         Print Network |  |  |
| Faxes not successfully transmitted are moved<br>to the Failed folder.<br>These same transmissions appear in the<br>Sent folder.                                                                                    | Mark As Read<br>Mark As UnRead<br>Move to Trash<br>Forward to User(s)<br>Retry Failed Deliveries<br>Print Local<br>Print Network                                                      |  |  |

| Where is my Fax?                                                                                                    | What can I do with this fax?                                                                                                   |  |  |  |
|----------------------------------------------------------------------------------------------------|----------------------------------------------------------------------------------------------------|--|--|--|
| Only transmissions that were cancelled list in<br>the Cancelled folder.<br>A copy of each is stored in the Cancelled Sent folder.                                                                                                   | Mark As Read         Mark As UnRead         Move to Trash         Forward to User(s)         Print Local         Print Network |  |  |  |
| Faxes in the Hold folder are incomplete and<br>not yet ready to send.<br>They may be on hold for previewing. Once<br>sent, they will be removed from this folder.                                                                   | Actions<br>Forward to user(s)                                                                                                  |  |  |  |
| Faxes in the i Trash are expected to be<br>permanently removed eventually. However,<br>they may be restored if not yet permanently<br>deleted.                                                                                      | <ul> <li>Delete Message</li> <li>Forward to User(s)</li> <li>Print Local</li> <li>Print Network</li> </ul>                     |  |  |  |
| The Personal Folder may house other folders<br>you create to keep transmissions organized.<br><u>Note:</u> These items will be deleted when messages<br>are purged by the system. The system<br>administrator sets the purge rules. | Personal Folder                                                                                                    |  |  |  |

Now that you are familiar with the various folders and what they do, it is time to revisit the following three.

- Personal folder
- Sent folder
- Failed folder

### **The Personal Folder**

These folders are used to store messages in a folder structure that you establish. Multiple personal folders may be created and as a result, you may organize your messages as you choose.

To add a new personal folder, perform the following steps.

- 1. Click Messages in the Navigation Pane, if not already selected.
- 2. Click 🍄 Personal Folder.
- 3. Right-click <sup>(2)</sup> Personal Folder and choose Create from the dropdown menu as shown to the bottom. <sup>(2)</sup> Personal Folder Create

|  | Delete |
|--|--------|
|  | Rename |

The following shows.

🖃 🥂 🥵 Personal Folder

Personal Folder

4. Type the name of the new folder and press the [Enter] key.

Additional folders may be added at the same level as our **Contracts** folder. Other folders may be added that are nested within **Contracts**.

To add another folder at the same level as **Contracts**, right-click 🗐 Personal Folder and choose

Create

. Assign a name to the new folder.

To add a nested folder inside **Contracts**, right-click **Contracts** and choose **Create**. Assign a name to the new folder.

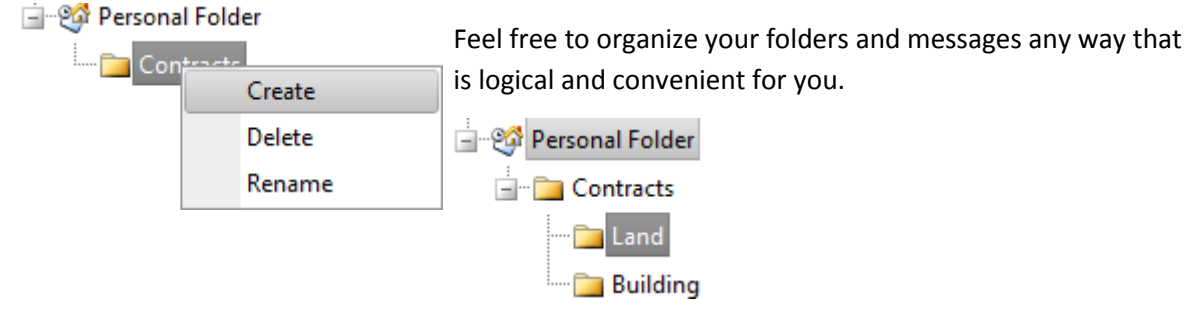

### **The Sent Folder**

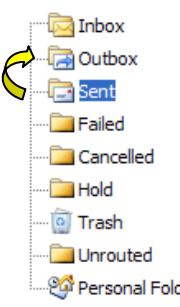

Click 📄 Sent in the **Folder List** to see the fax transmissions you initiated.

An example of faxes sent show below.

| ed        | Sen | t (6) |   | New | • | Actio | ons 👻 Move 👻       | 🕂 Refrest | n 5 minutes 👻   |       |                  |           |
|-----------|-----|-------|---|-----|---|-------|--------------------|-----------|-----------------|-------|------------------|-----------|
|           |     | Q     | 4 | 2   | ۵ | 4     | Date               | MsgNo     | Recipient       | Pages | Tracking Subject | Status    |
| ed        |     | Q     | 4 |     | ۵ |       | 2011-12-22 12:5    | 10018     | test [ 📑 🔹 +1   | 1     | test             | Completed |
| al Folder |     | Q     | 4 |     | ۵ |       | 2011-12-22 12:46:3 | 10017     | test [ 🔄 🔹 +1 ) | 1     | test             | Completed |

#### Figure 34 - Transmission Sent

| X  | Move to Trash           |                                                              |
|----|-------------------------|--------------------------------------------------------------|
| A  | Forward to User(s)      | One of four actions may be performed on the                  |
|    | romana to osci(s)       | transmissions stored in this folder. The transmission may    |
| R  | Resend Message          | be tagged for deletion, forwarded delegated to other         |
| (R | Retry Failed Deliveries | users, or another attempt may be made to send the            |
|    |                         | transmission which was not successfully sent the first time. |

### **The Failed Folder**

Click Eafed to show transmission attempts that were unsuccessful.

| Faile | ed (32 | 0) | 🔂 N | ew | • | Actions 👻 Mo    | ve 👻 🖸 | Refresh 5 m     | inutes | •       |            |
|-------|--------|----|-----|----|---|-----------------|--------|-----------------|--------|---------|------------|
|       | Q      | 4  | H   | ۵  | 2 | Date            | MsgNo  | Recipient       | Pages  | Trackir | Subject    |
|       | Q      | 4  |     | ۵  |   | 2011-12-08 06:5 | 229973 | at [\\atan\fxc3 | 1      | eeee    | No subject |
|       | 0      | 4  | -   | ۵  |   | 2011-12-08 05:5 | 229972 | 200 [200]       | 1      | eeee    | tses       |
|       |        | 4  | -   | 20 | 2 | 2011-12-08 04:3 | 229947 | Ainne Tan [Air  | 1      | eeee    | No subject |

Figure 35 - Transmission Attempted and Failed

| The following actions may be performed on faxes that |
|------------------------------------------------------|
| reside in 🛄 Failed. These are the same actions that  |
| may be performed on messages in 🔁 Sent.              |

| ×   | Move to Trash           |  |
|-----|-------------------------|--|
|     | Forward to User(s)      |  |
| ()  | Resend Message          |  |
| Сįр | Retry Failed Deliveries |  |

### **Documents**

Click Documents on the Navigation Pane.
 Document folders show above the Navigation Pane.

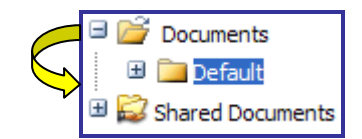

The **Default** window shows to the right of the **Navigation Pane**.

| Def    | ault   | 🗋 New 🗙 Delete | Move 👻 |                  | Search Documents |
|--------|--------|----------------|--------|------------------|------------------|
|        |        | Document Name  | Туре   | Merge Visibility | Description      |
| No rec | ords t | o display.     |        |                  |                  |

Figure 36 - Documents - Default Folder

# 2. Click New to add a new document to the folder.

The Create Document – Document Information dialog box appears.

| 💿 Upload Document - Google Chrome                              |                   |  |  |  |  |  |  |  |
|----------------------------------------------------------------|-------------------|--|--|--|--|--|--|--|
| Sev5.faxcore.com/User/Documents/uUploadDocument.aspx?fid=80022 |                   |  |  |  |  |  |  |  |
| 🛃 Save 🕂 Refresh                                               |                   |  |  |  |  |  |  |  |
| Create Document - Document Information Name                    |                   |  |  |  |  |  |  |  |
| Folder                                                         | Standard Document |  |  |  |  |  |  |  |
| Visibility                                                     | Private           |  |  |  |  |  |  |  |
| Description                                                    | Description       |  |  |  |  |  |  |  |
| Upload File * Choose File No file chosen                       |                   |  |  |  |  |  |  |  |

#### Figure 37 - Create Document - Document Information Dialog Box

- 3. Enter the name of the file to upload in the **Name** field.
- 4. Enter a file **Description**, if applicable.
- 5. Click Choose File
  - The **Choose File** dialog box opens. Locate the folder that contains the document(s) to attach to the message.
- 6. Click the name of the file to be attached.

| 🕤 Open               |                |                            |              |                  |                    |  |
|----------------------|----------------|----------------------------|--------------|------------------|--------------------|--|
| 🕞 🔵 🗢 🕌 « Local      | Disk (l        | D:) ▶ FX2007 ▶ EtherFax ▶  | <b>- - ↓</b> | Search EtherFa   | x 🔎                |  |
| Organize 🔻 New f     | older          |                            |              | -                | ≡ ▼ 🔟 🔞            |  |
| 🧮 Desktop            | *              | Name                       | Da           | te modified      | Туре               |  |
| Downloads            |                | 🛃 boston630                | 10           | /25/2010 12:48   | Windows Installer  |  |
| Recent Places        |                | 👍 Connector                | 10           | /25/2010 12:47   | Compressed (zipr   |  |
| 📁 Librarian          | =              | 🔁 etherFAX-DR              | 12           | /30/2010 2:25 PM | Adobe Acrobat D    |  |
|                      |                | 🖳 etherFAX-FSP             | 4/2          | 2/2010 12:39 PM  | Microsoft Word D   |  |
| Documents<br>Music   |                | 📳 etherFAX-OpenText-4      | 12           | /5/2011 2:21 PM  | Microsoft PowerF ≡ |  |
| Iviusic     Distures |                | 🚹 EtherFaxTest             | 11,          | /30/2009 2:30 PM | Compressed (zipp   |  |
| Videos               |                | 🔁 Exchange 2010 Connector  | 12           | /8/2011 3:00 PM  | Adobe Acrobat D    |  |
| Videos               |                | Exchange 2010 Connector    | 12           | /8/2011 3:00 PM  | Microsoft Publish  |  |
| . Commuter           |                | FaxCore.FaxServer.dll      | 9/2          | 22/2009 4:56 PM  | Application exten  |  |
| Local Dick (C)       |                | FaxCore-20090922           | 10           | /2/2009 5:15 PM  | Compressed (zipp   |  |
| Local Disk (C:)      |                | FaxDriver.EtherFax.dll     | 9/2          | 20/2009 8:24 AM  | Application exten  |  |
| Dublic Storage ():   |                | FaxDriverEtherFax-1.0.23   | 10,          | /2/2009 5:14 PM  | Compressed (zipp 👻 |  |
|                      | Ψ.4            |                            |              |                  | P.                 |  |
| Fi                   | le <u>n</u> am | e: Exchange 2010 Connector | •            | All Files        | •                  |  |
|                      |                |                            |              | <u>O</u> pen  ▼  | Cancel             |  |

#### Figure 38 - Choose File to Upload

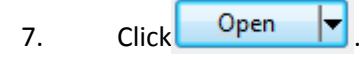

The name of the file selected and its location (path) show to the left of **Choose File** in the **Upload File** field.

| 🗊 Upload Document - Google Chrome                              |                                                                |          |  |  |  |  |  |  |  |
|----------------------------------------------------------------|----------------------------------------------------------------|----------|--|--|--|--|--|--|--|
| Sev5.faxcore.com/Use                                           | Sev5.faxcore.com/User/Documents/uUploadDocument.aspx?fid=80022 |          |  |  |  |  |  |  |  |
| Save 🕂 Refresh                                                 |                                                                |          |  |  |  |  |  |  |  |
| Create Document - Document Information Name Exchange Connector |                                                                |          |  |  |  |  |  |  |  |
| Туре                                                           | Standard Document                                              | -        |  |  |  |  |  |  |  |
| Folder                                                         | Default                                                        | <b>-</b> |  |  |  |  |  |  |  |
| Visibility                                                     | Visibility Private 🗸                                           |          |  |  |  |  |  |  |  |
| Description                                                    |                                                                |          |  |  |  |  |  |  |  |
| Upload File                                                    | Upload File Choose File Exchange 2010 Connector.pdf            |          |  |  |  |  |  |  |  |
|                                                                |                                                                |          |  |  |  |  |  |  |  |
|                                                                |                                                                |          |  |  |  |  |  |  |  |
|                                                                |                                                                |          |  |  |  |  |  |  |  |

#### Figure 39 - Create Document - Document Information Dialog Box - File Selected to Upload

### 8. Click Save

#### The Create Document - Document Information dialog box closes.

A copy of the document is saved to the **Default** folder since that is the folder selected in the **Create Document - Document Information** dialog box. The file also resides in its original location; it was only a copy of the file that was uploaded.

| Documents       | Default | 🗋 New 🗙 Delete     | Move 👻 🕯    | 🕑 Refre | sh Search: | Search Documents 🛹 |
|-----------------|---------|--------------------|-------------|---------|------------|--------------------|
| Documents       |         | Document Name      | Туре        | Merge   | Visibility | Description        |
| ····· 🔁 Default |         | Exchange Connector | Standard Dc | No      | Private    |                    |

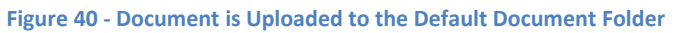

Additional folders, aside from **Default**, may be nested in the **Documents** folder.

Any document contained in the **Default** folder, **Shared Documents** folder, or other folders added by the user, may be attached to any message.

### New Message with Attachment Uploaded to Documents Folder

When creating a new message, complete the following step to add an attachment from one or more of these folders.

- 1. Click Messages in the Navigation Pane if not already selected.
- 2. Click New to open a New Message window.

The **Sender Profile** section automatically populates with your name and the name of your company.

- Enter the Subject and any applicable Notes.
   Press the [Tab] key to move from one field to the next.
- 4. Enter the recipient's **Name** and **Fax #**.

When entering the **FAX #**, include the area code. No need exists for spaces, dashes, or parenthesis.

These fields are bolded to show they are required.

5. Click Add Generic

The recipient's name shows in the **Recipients** section.

6. Click the **Documents** tab.

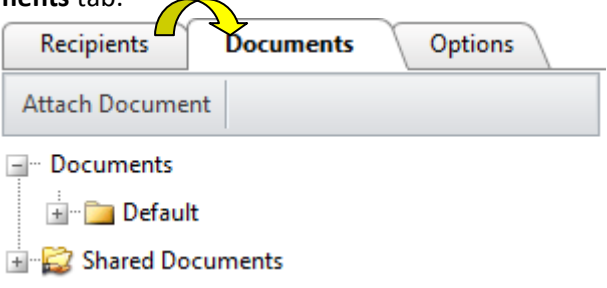

Figure 41 - New Message: Document Tab

7. Click I to the left of the **Documents folder** to display the **Default** folder nested within it. If the **Default** folder is visible, click the 🗄 to its left.

The  $\blacksquare$  becomes a  $\blacksquare$  once the folder is opened.

A list of documents uploaded to this folder displays. In this example, only one file has been uploaded; the Rules and Regulations file resides in the Default folder.

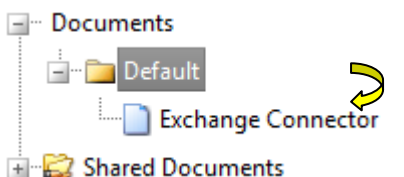

Documents often attached to messages may be organized in a collection of folders.

🗄 🔛 Shared Documents

8. Double-click the name of the file to attach to the message. In this example, only the one file is available.

The name of the file shows to the right of the Documents tab along with the Default Cover Page that it is provided.

| Recipients Documents Options             |   |   |   | $\widehat{\mathcal{F}}$ |
|------------------------------------------|---|---|---|-------------------------|
| Attach Document                          | × | Ŷ | 4 | Document                |
| Documents                                | × | Ŷ | 4 | Default CoverPage       |
| en en en en en en en en en en en en en e | × | Ŷ | ♣ | Exchange Connector      |
| Exchange Connector                       |   |   |   |                         |
| 🗄 🔂 Shared Documents                     |   |   |   |                         |

Figure 42 - An Uploaded Document is Attached

#### 9. Click the **Options** tab.

Select the settings that apply to each fax or use the defaults defined.

Notification Options, the ability to set a priority, and add a billing code become available. You may request notification on the successful transmission of the fax or upon its failure to transmit; you may select both options, if you choose.

Click Send once all recipients have been listed, documents attached, and the 10. appropriate options are set.

Message 10021 created.

Upon clicking Send, a message box advises us that the fax has been sent; each transmission is assigned a message number.

Figure 43 - Message Box Advises the Fax is Sent

### **Use the FaxCore IP Fax Printer to Quickly Distribute Documents**

Once the FaxCore IP Fax Printer driver has been installed, you may print to it from within any application that allows printing. This means that any document (file) currently being worked may be distributed to recipients. It could be a Microsoft Word, Excel, PowerPoint, or Visio file. Actually, any application that offers the ability to print from it is a good candidate.

The following is an example from within MS Word.

 From the File menu choose Print. The Print dialog box shows.

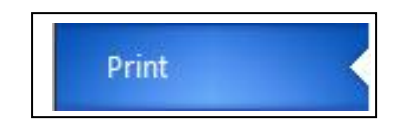

- 2. Click v to the right of the printer name currently showing.
- 3. Select FaxCore IP Fax Printer from the dropdown as shown below.

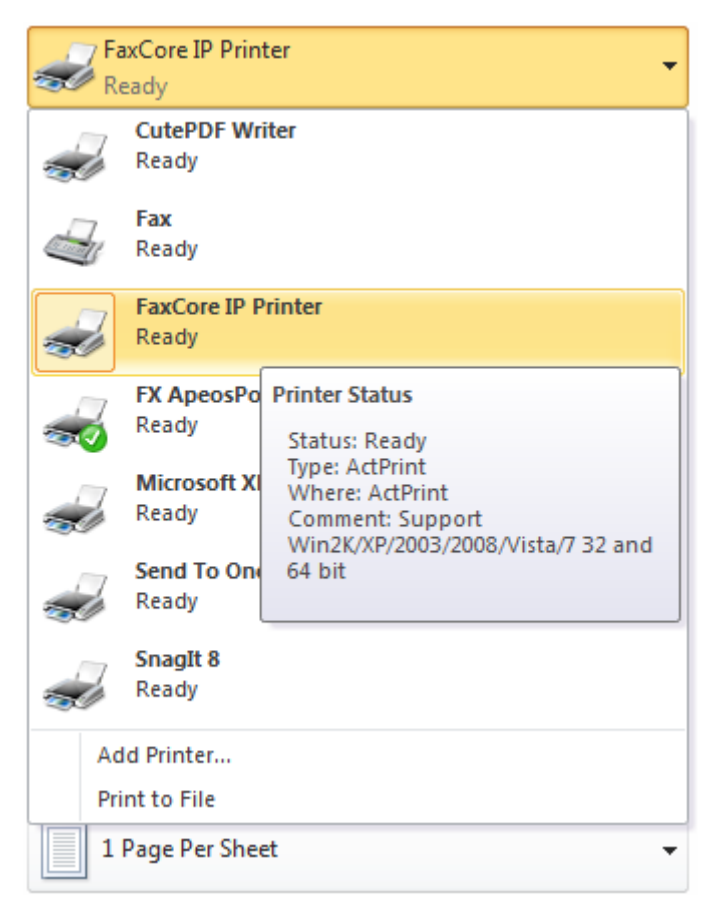

Figure 43 - Printer Dialog Box with FaxCore IP Fax Printer Listed

|                                         | Printer (i)                 |
|-----------------------------------------|-----------------------------|
| The FaxCore IP Fax Printer is selected. | FaxCore IP Printer<br>Ready |
|                                         | Printer Properties          |

Figure 44 - Printer Dialog Box with FaxCore IP Fax Printer Selected

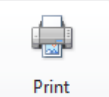

4. Click

Click to close the **Print** dialog box and print using the selected print driver.

The document is preparing to print, but not to the local printer next to your desk or to the network printer in the workroom. Instead it is preparing to print using the **FaxCore IP Fax Printer driver**. This means it is preparing the file to be distributed to the list of recipients you select.

| Preparing     |     |  |  |  |  |  |
|---------------|-----|--|--|--|--|--|
| Preparing pag | e 5 |  |  |  |  |  |
| Cancel        |     |  |  |  |  |  |
|               |     |  |  |  |  |  |

Once the **Preparing** message process is complete, the **FaxCore Client Login** screen appears.

5. Enter your **FaxCore Username** and **Password**. An example follows.

| F FaxCore 2007 - Client |             | × |
|-------------------------|-------------|---|
| File Edit View I        | Help        |   |
| FaxCore Client Lo       | ogin        |   |
|                         |             |   |
| Server:                 | FaxCore EV5 |   |
| Profile                 | -           |   |
| EavCore Lleamame:       | tana        |   |
| FaxCore Password:       |             |   |
| Taxcole Tassword.       |             |   |
|                         | Continue    |   |
| Ready                   |             | : |

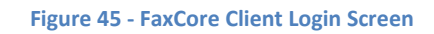

- 6. Click Continue to close the **FaxCore 2007 Client** dialog box and proceed.
- 7. Complete the necessary **Message** fields.

Notice the first page of the document shows in the **Document Preview** area of the **FaxCore 2007 – Client**.

A **Billing Code** may be entered, if applicable.

A **Delivery** type other than **Immediate** may be selected.

The **Cover Page** will be provided by default; however, it may be disabled when necessary.

| E FaxCore    | 2007 - Client                                                      |                     |                                                                                                    |
|--------------|--------------------------------------------------------------------|---------------------|----------------------------------------------------------------------------------------------------|
| File Ed      | t View Help                                                        |                     |                                                                                                    |
| USER: Raym   | and Tong                                                           |                     | 🖃 Send Fax                                                                                                    |
| SENDER       |                                                                    |                     |                                                                                                    |
| Name         | Raymond Tong                                                       |                     |                                                                                                    |
| Company      | FaxCore, Inc                                                       |                     |                                                                                                    |
| MESSAGE      |                                                                    |                     |                                                                                                    |
| Subject      | Database Failover Documents                                        | Docun               | nent Preview                                                                                                    |
| Note         | Hello Dennis,<br>I'm Faxing over to you our Database Failover Docs |                     | An an an an an an an an an an an an an an                                                                                                    |
| Billing Code |                                                                    |                     | - Recence of the same and the same and th                                           |
| Delivery     | Hold on for preview                                                | <b>-</b>            | de arrange<br>en et el havere fit and sent et al de arrange au cana las parte de angle de la factación de manage<br>faces<br>en arrange fit a antig, en anti anan la classa de treben de la facesa a de deman de la facesa i las<br>en arranges de la facesa de la classa de treben de la facesa da de desarra da la<br>encontración de la classa de la classa de treben de la facesa da de desarra da la<br>encontración de la classa de la classa de la classa de la classa da la classa da la<br>encontración de la classa de la classa de la classa de la classa da la classa da la classa da la<br>encontración de la classa de la classa de la classa de la classa de la classa da la classa da la classa da la<br>encontración de la classa de la classa de la classa de la classa de la classa de la classa da la classa da la<br>encontración de la classa de la classa de la classa de la classa de la classa de la classa de la classa da la classa de la classa de la classa<br>encontración de la classa de la classa de la classa de la classa de la classa de la classa de la classa de la classa de la classa de la classa de la classa<br>encontración de la classa de la classa de la classa de la classa de la classa de la classa de la classa de la classa de la classa<br>encontración de la classa de la classa de la |
| Cover Page   | Default CoverPage                                                  | ▼                   | O 10 k and for only of the date of a state strong fills, independent for of 1 works;                                                                                                    |
| Document     | Page 1                                                             | • I                 |                                                                                                    |
| RECIPIENTS   | (1)                                                                |                     |                                                                                                    |
| Manual       | ntry Recipients                                                    |                     |                                                                                                    |
| Name         | Dennis Fong Add Tra                                                | cking Info          |                                                                                                    |
| Company      | FaxCore Inc                                                        |                     |                                                                                                    |
| Fax Numbe    | + 1 ( 720 ) 8704141 Ap                                             | proval Required     |                                                                                                    |
| Notify Email | dfong@faxcore.com                                                  |                     |                                                                                                    |
|              | Add From Address Book                                              | oproval Description |                                                                                                    |
| Ø            |                                                                    |                     |                                                                                                    |

Figure 46 - FaxCore 2007 Client Sender, Message, Recipients Information

- Enter the name of each recipient and click Add .
   Recipients may be selected from the Address Book or entered manually.
- 9. A **Tracking No.** may be included, if necessary.

| RECIP<br>Ma | <b>IENTS</b><br>anual E | (2)<br>Entry | Recipients  | \       |    | The names of th<br>the message is s | nose notified when<br>sent. |  |
|-------------|-------------------------|--------------|-------------|---------|----|-------------------------------------|-----------------------------|--|
| *           | NS                      | NE           | Name        | Company | De | elivery Address                     | Notification Address        |  |
| *           | 1                       | 1            | Dennis Fong |         | +] | l (720) 8704141                     | dfong@faxcore.com           |  |
| ×           | <b>V</b>                | <b>V</b>     | Sam         |         | +] | L (720) 8704142                     | Sam@faxcore.com             |  |

Figure 47 - FaxCore 2007 – Recipients Named

10.

Click

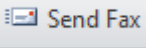

to distribute the selected document to the recipients.

Once the message is sent, a confirmation ID number is supplied. An example follows.

| USER: Raymond Tong | Send Fax                       |
|--------------------|--------------------------------|
|                    | Message is sent with ID: 10096 |
|                    |                                |

Figure 48 - FaxCore 2007 - Confirmation of Message Sent

11. From the FaxCore 2007 – Client File menu, choose Exit as shown.

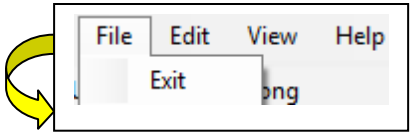

To view the message once it has been sent, access it using the **FaxCore Message Viewer**.

Locate the message in its folder and double-click it.

An example of the message sent shows below in the **Message Viewer**.

Use the scroll bar just to the right of the **thumbnails** to see all pages sent in the transmission; click a **thumbnail** to show it full size.

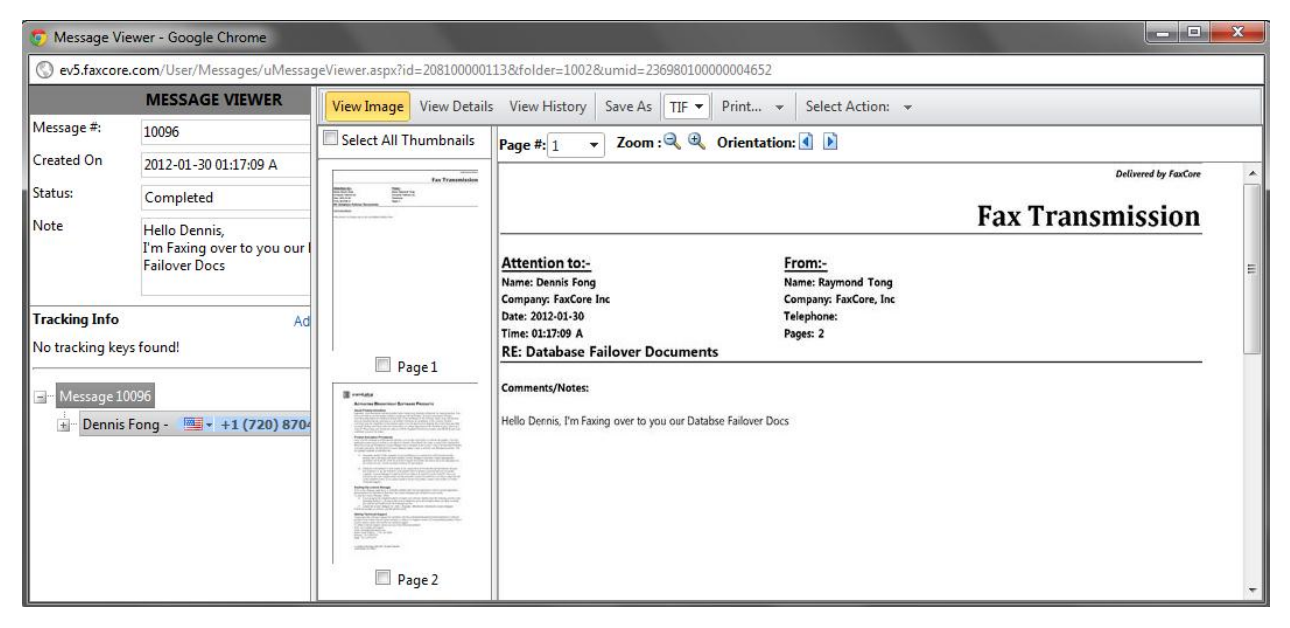

Figure 49 - Message Viewer from within FaxCore

On the Top Banner there are action tabs. Refer to the following page for details.

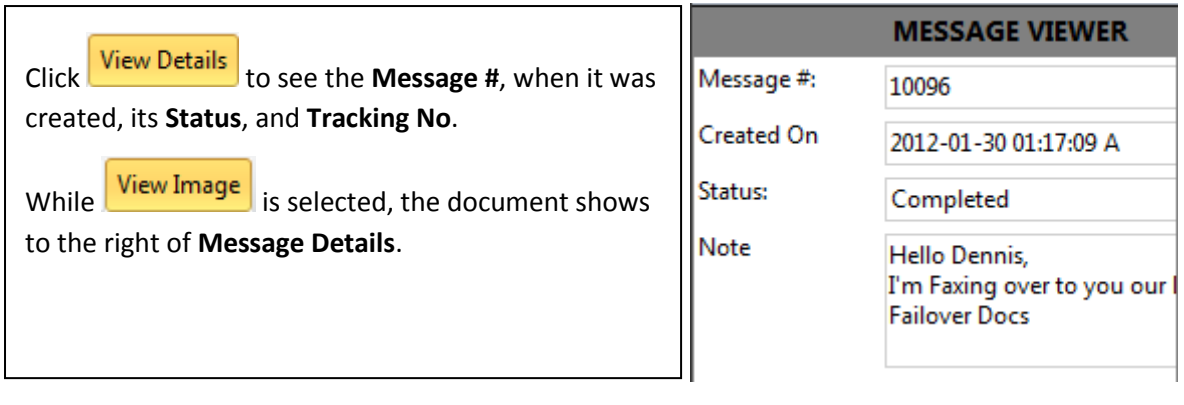

#### Figure 50 - Message Viewer - Message Details

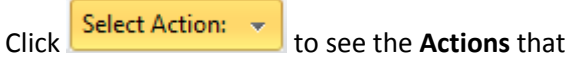

may be performed on this message.

The message may be printed, saved using another file name, forwarded, resent, or deleted.

The transmission may be delivered again to all recipients or a selected number.

The **Output File** is currently PDF.

It may be either one of the following.

- Portable Document Format (PDF)
- Tagged Image File Format (abbreviated TIFF or TIF)

Both files are graphic formats. Text may not be selected and/or copied.

| 6         | Forward To User |
|-----------|-----------------|
| <b>\$</b> | Pause           |
| <b>C</b>  | Resume          |
| 6         | Cancel          |

#### Figure 51 - Message Viewer - Actions

### **Address Books**

Rather than typing the recipient's information, you may also pull it from the Address Book.

Click Address Book in the Navigation Pane if not already selected.

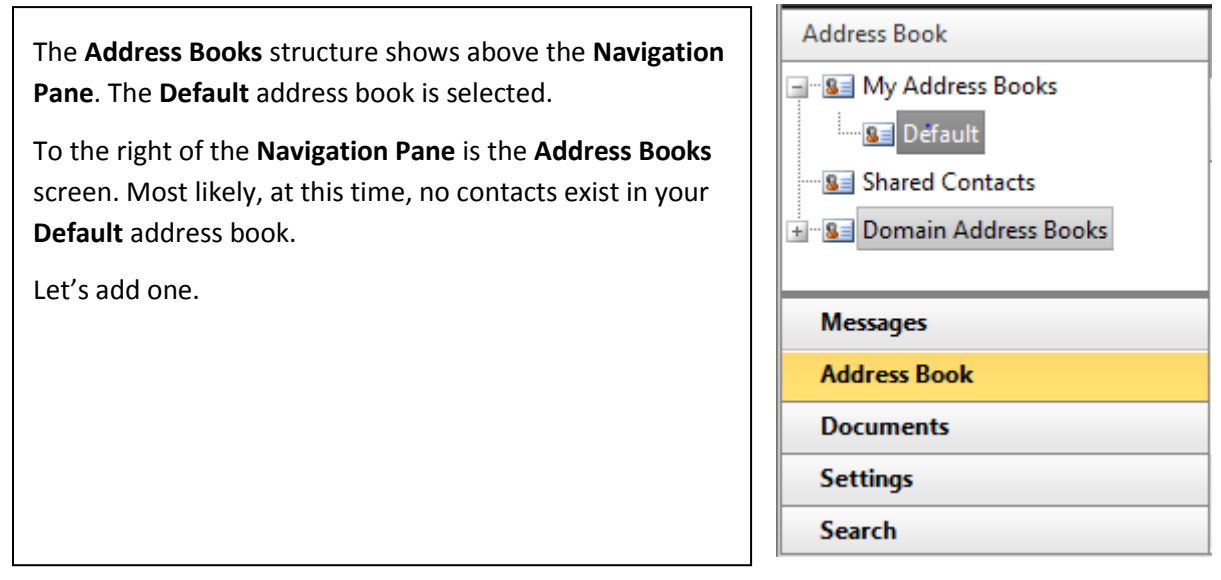

Figure 52 - Navigation Pane - Address Books

### Add a Contact to the Address Book

To add a contact to the **Default Address Book**, follow the steps below.

- 1. Click Selected.
- Click rew or allow the mouse pointer to hover over it. The menu shows.

### 3. Click Contact

The following screen allows the entry of your contact's profile and delivery information.

Enter the applicable information. Press [**Tab**] to move from one field to the next.

It is not necessary to complete each field. The following would be most relevant, but only the **Display Name** and **Email (address)** are required fields. Some of the remaining fields may be displayed on your cover page and so entering such information may be advantageous.

- Display Name (Contact Profile)
- First Name

4.

- Last Name
- Address Book where the contact information will be stored
- Preferred Address Type in this case, EMAIL
- Email (address) (Delivery Information)
- Fax Number

| 2 <sup>0</sup> | New     |  |
|----------------|---------|--|
|                | Contact |  |
|                | Group   |  |

### Contact Profile

| Display Name                                   | Karen Kelly |  |  |
|------------------------------------------------|-------------|--|--|
| First Name                                     | Karen       |  |  |
| Middle Name                                    |             |  |  |
| Last Name                                      | Kelly       |  |  |
| Company Name                                   |             |  |  |
| Description                                    |             |  |  |
| Address Book                                   | Default 🔹   |  |  |
| Preferred Address Type                         | EMAIL       |  |  |
| Visibility                                     | Private 🔹   |  |  |
| notify this contact when message FAILS to send |             |  |  |

notify this contact when message is SUCCESSFUL

### Relivery Information

| Email           | karen@abc.c | om    | pdf       | • |  |       |
|-----------------|-------------|-------|-----------|---|--|-------|
| Fax Number      | + 1         | ( 720 | ) 8701666 |   |  |       |
| Phone Number    | +           | (     | )         |   |  |       |
| Mobile Number   | +           | (     | )         |   |  |       |
| Ftp             |             |       |           |   |  | pdf 🔻 |
| Http            |             |       |           |   |  | pdf 🔻 |
| Network Printer |             |       |           |   |  | •     |

### Relivery Information

| Email           | karen@abc.c | om    |           | pdf 🔹 | • |
|-----------------|-------------|-------|-----------|-------|---|
| Fax Number      | + 1         | ( 720 | ) 8701666 |       |   |
| Phone Number    | +           | (     | )         |       |   |
| Mobile Number   | +           | (     | )         |       | _ |
| Ftp             |             |       |           | pdf   | • |
| Http            |             |       |           | pdf   | • |
| Network Printer |             |       |           | •     | • |
| Raw Fax         |             |       |           |       |   |
| File            |             |       |           | pdf • | • |
| CSID/Caller ID  |             |       |           |       |   |

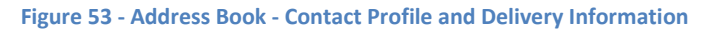

# 5. Click 🛃 Save

The **Contact Profile and Delivery Information** window closes and the **Default Address Book** shows with the new contact listed.

| [ | Def | ault | 😰 New 👻 👌    | 🕏 Import 🛛 🗙 D  | elete         | Move 👻 | 🕂 Refresh | Search: | Search Contacts 🖊               |            |
|---|-----|------|--------------|-----------------|---------------|--------|-----------|---------|---------------------------------|------------|
|   |     |      | Display Name | Contact<br>Type | First<br>Name | Last I | Name Comp | any Nam | e Preferred Delivery<br>Address | Visibility |
|   |     |      | Karen Kelly  | Contact         | Karen         | Kelly  |           |         | karen@abc.com                   | Private    |

Figure 54 - Default Address Book - Contact Lists

Once contacts are contained in an address book, it is no longer necessary to type their information when sending a transmission to them.

### Send to a Contact in the Address Book

It is time to send a transmission to the individual in our address book.

- 1. Click Messages in the Navigation Pane.
- Click New To open a New Message window.
   The Sender Profile section automatically populates with your name and the name of your company.
- Enter the Subject and any applicable Notes.
   Press the [Tab] key to move from one field to the next.
- 4. Click Add Contact in the **Recipients** section.
  - The **Address Books** window displays.
- 5. Select the correct address book; in this case, **Default**.

| 📰 User's Address Book    |                                               | × |
|--------------------------|-----------------------------------------------|---|
| Add Recipient(s) Search: | Search Contacts ← Select All                  |   |
| My Address Books         | Contact                                       |   |
| BE Default               | Karen Kelly - 🛛 - +1 (720) 8701111 🚱 [ FAX ]  |   |
| Shared Contacts          | Karen Kelly - Karen@abc.com FMT=pdf [ EMAIL ] |   |
| 🖽 📲 Domain Address Books |                                               |   |

Figure 55 - Address Books - Default with Listing

6. Click the name of the contact as shown below.

| 📰 User's Address Book        |                                                        | × |
|------------------------------|--------------------------------------------------------|---|
| Add Recipient(s) Search:     | Search Contacts                                        |   |
| My Address Books             | Contact                                                |   |
| Bill Default                 | 🔽 🛛 Karen Kelly - 🛛 🔤 🕶 🕂 🕇 (720) 8701111 🚱 [ FAX ]    |   |
|                              | Karen Kelly - Karen@abc.com FMT=pdf [ EMAIL ]          |   |
| 🛨 ··· 💁 Domain Address Books |                                                        |   |
| Figur                        | e 56 - Address Books - Default with Recipient Selected |   |
| Add Recipien                 | t(c)                                                   |   |

7. Click dd Recipient(s) to include the selected contact as a recipient.

The **Address Books** window closes; the **New Message** window returns with the recipient's information listed in the **Recipients** section.

| × | NS | NE | Name        | Company | Delivery Address | Notify Address |  |  |  |
|---|----|----|-------------|---------|------------------|----------------|--|--|--|
| × | V  | 1  | Karen Kelly | ABC     | +1 (720) 8701111 | Karen@abc.com  |  |  |  |

#### Figure 57 - Recipient from Default Address Book

8. Click Send once all recipients have been listed and the appropriate options are set.

Each recipient or an alternate will be notified via email that the message has been transmitted.

9. Click OK to acknowledge and close the message box.

The **New Message** window closes and the primary window showing our **Inbox** appears in the foreground.

### **Receive a Fax**

Incoming messages may be received via email or in the user's FaxCore Inbox.

- 1. Click Messages in the Navigation Pane.
- 2. Click <sup>•</sup>Click <sup>•</sup> to return to the **Inbox** folder.

Once the **Inbox** is the active folder, click Refresh to refresh the screen and show new messages.

3. Double-click a particular message to open it for viewing in the **Message Viewer**.

| 💿 Message                                    | Message Viewer - Google Chrome                                                                         |                                                                                                    |                      |  |  |  |  |  |  |  |  |  |  |  |
|----------------------------------------------|----------------------------------------------------------------------------------------------------|----------------------------------------------------------------------------------------------------|----------------------|--|--|--|--|--|--|--|--|--|--|--|
| S ev5.faxco                                  | Sev5.faxcore.com/User/Messages/uMessageViewer.aspx?id=208100000111&folder=1001&umid=236980100000004650 |                                                                                                    |                      |  |  |  |  |  |  |  |  |  |  |  |
|                                              | MESSAGE VIEWER                                                                                         | View Image View Details View History Save As TIF - Print Select Action: -                                                                                                    |                      |  |  |  |  |  |  |  |  |  |  |  |
| Message #:                                   | 10017                                                                                                  | Select All Thumbnails Page #:1 - Zoom : , Orientation:                                                                                                    |                      |  |  |  |  |  |  |  |  |  |  |  |
| Created On                                   | 2012-01-30 12:11:52 A                                                                                  |                                                                                                    | Delivered by FaxCore |  |  |  |  |  |  |  |  |  |  |  |
| Status:                                      | Completed                                                                                              | North Martin Martin Ma<br>Martin Martin Martin Martin Martin Martin Martin Martin Martin Martin Martin Martin Martin Martin Martin Martin |                      |  |  |  |  |  |  |  |  |  |  |  |
| Note                                         |                                                                                                    | Fax Tra                                                                                                    | nsmission            |  |  |  |  |  |  |  |  |  |  |  |
| Tracking Infa<br>Tracking No.<br>Customer ID | • Add<br>CUS0001 •<br>10017<br>RECEIVE - FAXCORE (Internal Use                                         | Attention to:-     From:-       Name: System Admin     Name: System Admin       Company:     Company: test       Date: 202-01-30     Telephone:       Time: 12:11:39 A     Pages: 1       RE: test     Comments/Notes:       test     test                                                                                                    |                      |  |  |  |  |  |  |  |  |  |  |  |

Figure 59 - Message Viewer - Read the Fax

4. Click Save As, Print... • or Select Action: • on the top of the window to see what may be done with the fax. The following actions are available.

| Action    | Description                                                                                                    |  |  |  |  |  |  |  |  |  |
|-----------|----------------------------------------------------------------------------------------------------|--|--|--|--|--|--|--|--|--|
| Print 👻   | Print the message to a local or network printer.                                                                                                    |  |  |  |  |  |  |  |  |  |
|           | When the message opens in the Adobe Reader window, click 📄 to print.                                                                                                    |  |  |  |  |  |  |  |  |  |
| Save As   | File Download       Image: Second state state stat |  |  |  |  |  |  |  |  |  |
| 🛱 Forward | Choose A Forward to forward this message to selected recipients.                                                                                                    |  |  |  |  |  |  |  |  |  |
| Resend    | Choose Resend to resend this message to the original recipients who are still listed.                                                                                                    |  |  |  |  |  |  |  |  |  |
| X Delete  | Click X Delete to remove this message from the Inbox.<br>You are asked to confirm your request.<br>Click OK to complete the process and delete the message.<br>Windows Internet Explorer X<br>Are you sure you want to delete this message?<br>OK Cancel                                                                                                    |  |  |  |  |  |  |  |  |  |

Without opening the message, and while the message lists in the **Inbox**, the following actions may be taken.

- Click Print to open the message in its PDF format using Adobe Reader.
   Click on the Adobe Reader toolbar to print the message and any accompanying attachments.
- From the Actions menu, the message may be deleted or forwarded to others

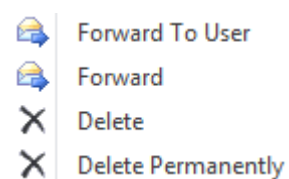

The message may be moved to a personal folder.
 Contracts, Land, and Building are personal folders we created earlier.
 The Land and Building folders reside in the Contracts folder.

| Move 🤜            | 🕂 🕂 Refresh 🛛 5 mi |  |  |  |  |  |  |  |  |  |
|-------------------|--------------------|--|--|--|--|--|--|--|--|--|
| -System Assigned- |                    |  |  |  |  |  |  |  |  |  |
| Bu                | ildings            |  |  |  |  |  |  |  |  |  |
| Contracts         |                    |  |  |  |  |  |  |  |  |  |
| La                | nd                 |  |  |  |  |  |  |  |  |  |

### Search for a Fax

1. Click **Search** in the **Navigation Pane** if not already selected.

The fields on which a message can be searched display above the Navigation Pane.

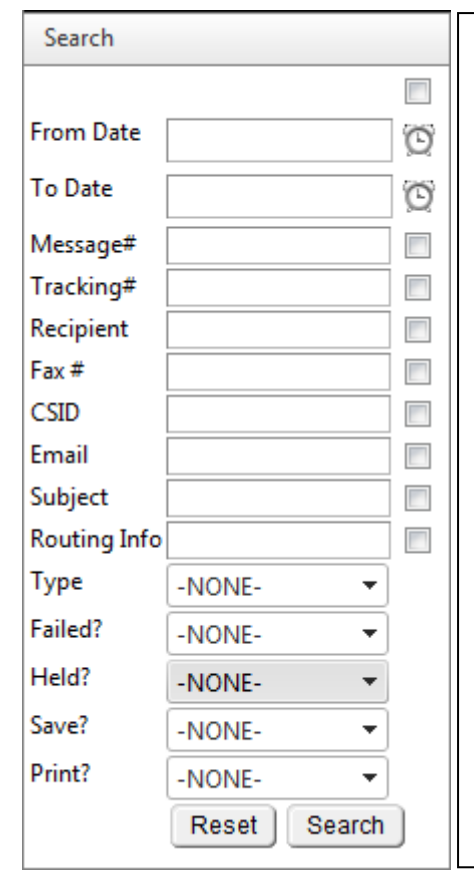

A search may be accomplished by entering criteria in one or more fields.

If the **Message #** or **Tracking #** is known, enter the value in either field. Since these numbers are unique, only one message that meets the criteria will be found. Searching on either of these two fields provides the fastest results. However, the **Message #** and **Tracking #** may not be known.

Searching by a Recipient's name may produce a long list of messages. Still, this is an efficient way to search for the one message that must be located.

It is possible to search on multiple criteria. This narrows the search results. For example, search for all messages sent or received during a range of dates by using the **From Date** and **To Date** fields. If you prefer, you may still enter the recipient's name in the **Recipient** field, if you know how to spell it.

#### Figure 60 – Search Fields – Enter Criteria

- 2. Enter the criteria in the field or fields on which you wish to search.
- 3. Click Search

The results of the search show to the right in the **Search Results** window.

#### Following are two examples of successful searches.

The first search was accomplished by entering a single criteria; the recipient's name was entered in the **Recipient** field.

| FAX       | CORE        | 5     |          |           |         |              |              |               |       |         | Help      | Ŧ   | Admin P | anel I | ogout | System Admin | (ADMIN)   |
|-----------|-------------|-------|----------|-----------|---------|--------------|--------------|---------------|-------|---------|-----------|-----|---------|--------|-------|--------------|-----------|
| Search    | Sea         | rch R | esults / | Actions 👻 | 🕂 Refr  | esh 5 minute | 25 🔻         |               |       |         |           |     |         |        |       |              |           |
| Domain    | Yes 🔻       |       |          | Q         | Message | Date         |              | Subject       | User  | Sender  | Recipient |     | Status  | Total  | Type  | Tracking     | Address   |
| User      |             |       |          |           | #       |              |              |               |       |         |           |     |         | Page # | #     |              |           |
| From Date |             | Ø     |          | Q         | 10017   | 2012-01-     | 30 12:11:5 1 | inbound Messa | ADMIN | FAXCORE | SYS-RECE  | IVE |         | 1      | Inbou | nd test, CUS | 0 FAXCORE |
| To Date   |             | Ø     |          |           |         |              |              |               |       |         |           |     |         |        |       |              |           |
| Message#  | 10017       |       |          |           |         |              |              |               |       |         |           |     |         |        |       |              |           |
| Tracking# |             |       |          |           |         |              |              |               |       |         |           |     |         |        |       |              |           |
| Recipient | SYS-RECEIVE |       |          |           |         |              |              |               |       |         |           |     |         |        |       |              |           |
|           |             |       |          |           |         |              |              |               |       |         |           |     |         |        |       |              |           |

#### Figure 61 - Results of Search on Recipient's Name

The second search was accomplished by entering multiple criteria; the recipient's name was entered in the **Recipient** field and the **From Date** and **To Date** fields also contain entries. Multiple criteria tend to limit the results of the search; fewer messages meet the criteria.

| FAX            | CORE               |   |      | Help 👻 | Admin P      | anel lo            | gout Syste    | em Admin ( | ADMIN)       |              |        |                 |          |            |           |
|----------------|--------------------|---|------|--------|--------------|--------------------|---------------|------------|--------------|--------------|--------|-----------------|----------|------------|-----------|
| Search         |                    |   | Sear | ch Re  | esults Ac    | tions 👻 🕂 Ref      | resh 5 minute | 5 🔻        |              |              |        |                 |          |            |           |
| Domain<br>User | Yes                | î |      | Q      | Message<br># | Date               | Subject       | User       | Sender       | Recipient    | Status | Total<br>Page # | Туре     | Tracking   | Address   |
| From Date      | 2012-01-30 12:00 🕥 |   |      | Q      | 10017        | 2012-01-30 12:11:5 | Inbound Messa | ADMIN      | FAXCORE      | SYS-RECEIVE  |        | 1               | Inbound  | test, CUS0 | FAXCORE   |
| To Date        | 2012-01-31 12:00 🕥 |   |      | Q      | 10094        | 2012-01-30 12:11:3 | test          | ADMIN      | System Admin | System Admin |        | 1               | Outbound | test, CUS0 | System Ac |
| N.4#           |                    |   |      |        |              |                    |               |            |              |              |        |                 |          |            |           |

Figure 62 - Results of Search using Multiple Criteria

### **To Log Off FaxCore**

logout to exit the application and return to the Login screen.